Christine Kohl

1. Ausgabe, Januar 2014

# NX 8.5

### Grundlagen

NX8G

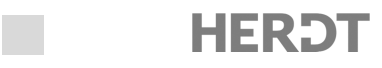

## 4 Skizzieren und parametrisch bemaßen

#### In diesem Kapitel erfahren Sie

- ✓ wie Sie 2D-Skizzen erstellen und ändern können
- ✓ wie Sie Abhängigkeiten vergeben, anzeigen und löschen können
- wie Sie parametrische Bemaßungen anbringen können

#### Voraussetzungen

Grundkenntnisse in der Programmbedienung

### 4.1 Grundlagen zu Skizzen

Skizzen bilden die Ausgangsbasis aller auf Skizzen basierender Volumenkörper (z. B. Extrusionen und Rotationen).

Es gibt unter NX verschiedene Möglichkeiten, eine Skizze zu erstellen.

- ✓ Klicken der Schaltfläche Direkte Skizze
- Auswahl der Funktion Skizze in Aufgabenumgebung Liskizze in Aufgabenumgebung... (Pull-down-Menü Einfügen)
- Skizze über eine radiale Werkzeugleiste
- Auswahl einer Skizzierfunktion aus der Symbolleiste Direkte Skizze und Auswahl der Ebene

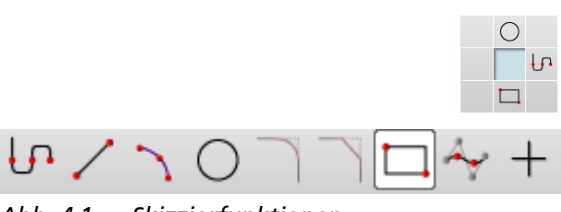

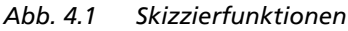

Im Grundlegenden basiert jede Skizze auf folgenden Arbeitsschritten:

- ✓ Sie wählen aus, ob Sie mit *Direkter Skizze*, *Skizze in Aufgabenumgebung* oder mit der *radialen Werkzeugleiste* eine Skizze beginnen wollen.
- ✓ Im Dialogfenster Skizze erzeugen legen Sie den Typ der Skizzierebene auf Ebene oder auf Pfad fest. Danach bestimmen Sie die Ebene: entweder eine Ebene eines Bezug-Koordinatensystems (falls noch nicht vorhanden, müssen Sie das Bezugskoordinatensystem erzeugen), eine planare Fläche eines vorhandenen Bauteils oder ein spezielles Objekt vom Typ Bezugsebene. Die Bezugsebene kann auch, falls nicht vorhanden, im Befehlsdialog erzeugt werden. Auf Pfad bedeutet, Sie können eine Ebene senkrecht zu einem vorhandenen Linien- oder Konturzug erzeugen.

| Skizze erzeugen              | <u>ା ତା ×</u> |
|------------------------------|---------------|
| Тур                          | ^             |
| 🐑 Auf Ebene                  |               |
| 🕥 Auf Ebene                  |               |
| - 🕥 Auf Pfad                 | -             |
| 💠 Als Schaltflächen anzeigen |               |
|                              |               |

- Mit den Befehlen in den Werkzeugleisten Direkte Skizze, Skizze in Aufgabenumgebung oder radiale Werkzeugleiste zeichnen Sie die ungefähre Kontur.
- In der Regel sollten Skizzen eine geschlossene Kontur besitzen ("Profile"), offene Skizzen sind z. B. für Führungs-Pfade und zur Erzeugung von Flächen verwendbar.
- Durch Zwangsbedingungen (geometrische Bedingungen oder Abhängigkeiten), die je nach Einstellung von NX automatisch vergeben werden, bestimmen Sie die Form und Ausrichtung der Skizze.

Abb. 4.2 Ebenenauswahl

© HERDT-Verlag

- Durch parametrische Bemaßungen, die in der Grundeinstellung von NX selbstständig erzeugt werden, können Sie einer Skizze exakte Abmessungen zuweisen. Von NX automatisch erzeugte Bemaßungen (rote Farbe) sollten von Ihnen durch Doppelklicken und Ändern, oder durch Anklicken und mit
   bestätigt werden. Dabei wechselt die rote Farbe in eine blaue Farbe, und die Bemaßung wird mit ihrem Parameternamen blau dargestellt (siehe Einstellungen; Voreinstellung/Skizze; alle Skizzeneinstellungen müssen Sie vor dem Aktivieren des Skizzenmodus getroffen haben).
- Eine Skizze, die hinsichtlich Form, Größe, Ausrichtung und Lage im Raum nicht mehr verändert werden kann, wird als "vollständig bestimmt" (ISO-bestimmt) bezeichnet. Die Meldung, dass die Skizze voll bestimmt ist ①, erhalten Sie nach Drücken der Icons für Bemaßung oder Zwangsbedingung mittig in der Statusleiste. Die Bestimmung bzw. Fixierung einzelner Skizzenobjekte ist auch an einem Farbwechsel erkennbar. Es ist möglich, aus nicht vollständig bestimmten Skizzen Volumenkörper zu erstellen.

Aktivieren Sie einen Befehl zur parametrischen Bemaßung oder den für die Zwangsbedingungen, werden die Freiheitsgrade in der Skizze angezeigt, und somit können Sie erkennen, welche Bemaßungen oder Abhängigkeiten noch fehlen.

Sie sollten aber **in keinster Weise mit einer nicht vollständig bestimmten Skizze weiterarbeiten**, da NX sonst in der weiteren Verarbeitung nicht nachvollziehbare Fehler produzieren kann!

Im Skizziermodus *Skizze in Aufgabenumgebung* können Sie eine Datei nicht speichern. Sie müssen die Skizze erst beenden.

#### **Radiale Werkzeugleiste**

HA 🟓 🖓 🚺 🗞

Die radiale Werkzeugleiste erlaubt es Ihnen, direkt mit einer Skizze zu beginnen. Sie beinhaltet in der Standardinstallation die Befehle *Profil*, *Kreis* und *Rechteck*.

Im Skizziermodus bietet die radiale Werkzeugleiste einen schnelleren Zugriff auf gängige Skizzierwerkzeuge. Aufrufen können Sie die radiale Werkzeugleiste nach Anwählen eines Skizzenelementes mit einem längeren Klick mit der RMT.

Die Kontext-Werkzeugleiste im Skizzierer beinhaltet nach Anklicken eines Skizzenelementes eine kurze Liste von Befehlen, die mit diesem Element möglich sind oder die auf dieses Element angewendet werden können.

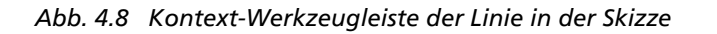

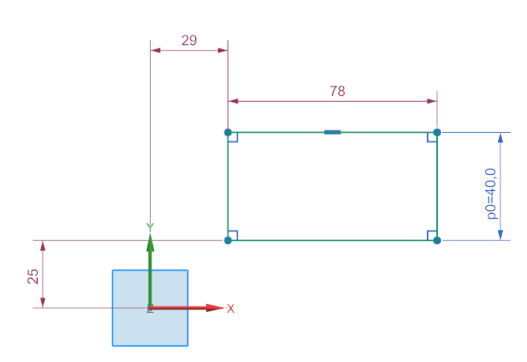

Abb. 4.3 Skizze mit Bemaßungsparameter

Skizze ist vollständig bestimmt Abb. 4.4 Statusmeldung

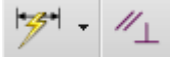

Abb. 4.5 Bemaßungbzw. Zwangsbedingungen-Icon

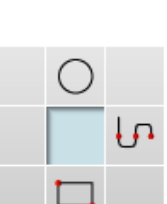

Abb. 4.6 Radiale Werkzeugleiste Skizze

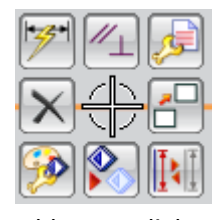

Abb. 4.7Radiale Werkzeugleiste in der Skizze

31

### 4.2 Skizzierebenen

Jede Skizze benötigt eine Skizzierebene. Im Dialogfenster *Skizze erzeugen*, in der Gruppe *Skizzenebene*, im Listenfeld *Ebenenmethode* legen Sie fest, mit welcher Methode Sie die Ebene bestimmen wollen.

Mit der Option *Ermittelt* können alle vorhandenen planaren Elemente als Ebene gewählt werden. Die Option *Vorhandene Ebene* erlaubt nur die Auswahl einer explizit vorhandenen Ebene. Steht Ihnen weder eine Ebene noch ein Bezugskoordinatensystem zur Verfügung, können Sie mit den Optionen *Ebene erzeugen* oder *Bezugs-KSYS erzeugen* das benötigte Element erstellen. 
 Skizzenebene
 Image: Constraint of the second second seco

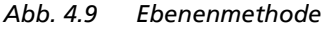

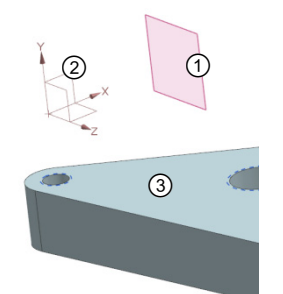

Abb. 4.10 CSYS, Ebene, planare Fläche

① Bezugsebene

2 Ebenensymbol eines Bezugskoordinatensystems

③ Planare Fläche eines Körpers

Sie können eine der Ebenen (dargestellt durch Quadrate) des Bezugskoordinatensystems wählen (XY-, XZ- oder YZ-Ebene) oder eine sichtbare Bezugsebene im Modellfenster.

Die Skizzierebene und die darauf erstellte Skizze sind parametrisch mit der ausgewählten Fläche bzw. Ebene verbunden.

Die Option *Parameter bearbeiten…* im Browser-Kontextmenü einer Skizze ermöglicht Ihnen, nachträglich eine neue Skizzierebene zu wählen.

Falls Sie mit Skizze in der Aufgabenumgebung arbeiten, steht Ihnen mit der

Funktion <u>Neu zuordnen</u> ein weiteres Werkzeug, um eine Skizze neu zu orientieren, zur Verfügung.

### 4.3 Skizzenausrichtung

Im Dialogfenster *Skizze erzeugen* können Sie in der Gruppe *Skizzenorientierung* über die Option *Referenz* ① die Ausrichtung der Skizze mit *Horizontal* oder *Vertikal* bestimmen. Die Richtung lässt sich jederzeit mit der Option *Richtung umkehren* ② invertieren. Falls Sie noch einen speziellen Skizzenursprung angeben wollen, ist das in der Gruppe *Skizzenursprung* ③ möglich, dabei kann es sich um einen schon vorhandenen oder auch um einen neu zu erzeugenden Punkt handeln. Sinnvoll ist die Einstellung *Assoziativer Ursprung* ④. Dabei legen Sie fest, ob der Skizzenursprung assoziativ mit dem gewählten Punkt ist. Die Einstellungen schließen Sie mit *OK* ab.

| Skizze erzeugen                         | > o x          |
|-----------------------------------------|----------------|
| Тур                                     | ^              |
| 🛐 Auf Ebene                             | ▼              |
| Skizzenebene                            | ^              |
| Ebenenmethode Vorhandene Ebe            | ne 🔽           |
| 🖋 Planare Fläche oder Ebene auswählen ( | • <del>•</del> |
| Richtung umkehren                       | X              |
| Skizzenorientierung                     | ^              |
| Referenz (1) Horizontal                 |                |
| 🗸 Referenz auswählen (1)                | 3              |
| Richtung umkehren (2                    |                |
| Skizzenursprung                         | ~              |
| ✓ Punkt angeben ③ ↓                     | ••             |
| Einstellungen                           | ^              |
| Erweitertes Bezugs-KSYS erzeugen        |                |
| Assoziativer Ursprung (4)               |                |
| Ursprung des aktiven Teils projizieren  |                |
| < OK > Abbrec                           | hen            |

Abb. 4.11 Skizze erzeugen

### 4.4 Automatische Skizzenbemaßungen und Zwangsbedingungen

In der Grundeinstellung werden beim Skizzieren Zwangsbedingungen und Bemaßungen erzeugt, damit die Skizze ISO-bestimmt ist. Dies bedeutet, sie ist in sich selbst und zur Position im Raum exakt bestimmt.

Beim Skizzieren werden sogenannte schwache Bemaßungen von Siemens NX automatisch in der Farbe Rot erzeugt. Diese Maße müssen noch durch den Benutzer geändert oder bestätigt werden. Dies geschieht durch Doppelklicken auf das Maß, Eingabe des Wertes und Bestätigen mit der 🖃 - Taste. Das Maß ändert dann die Farbe von Rot in Blau, und es wird durch die Grundeinstellung auch der Parametername (änderbar durch das Menü Voreinstellungen/ Skizze) der Bemaßung angezeigt. Ein schwaches (rotes) Maß kann durch Anklicken und Verschieben eines Elements verändert werden, ein blaues (starkes) Maß nur durch Doppelklicken und Eingabe eines neuen Wertes geändert werden. Jedes blaue Maß kann, nachdem es markiert wurde, mit der Entf-Taste oder durch die Kontext-Werkzeugleiste gelöscht werden. Es entsteht wieder ein rotes (schwaches) Maß. Wollen Sie die Maße endgültig löschen, müssen Sie zuvor die Fortlaufende autom. Bemaßung deaktivieren. Wenn Sie den Skizziermodus verlassen, sollten keine automatischen Bedingungen in der Skizze vorhanden sein.

Einige Grundeinstellungen für die Skizze können nach Erzeugen der Skizze nicht mehr geändert werden.

### 4.5 Skizzierwerkzeuge

Ist die Bestimmung der Skizzenebene und Ausrichtung abgeschlossen, können Sie mit den vorhandenen Skizzierwerkzeugen das gewünschte Profil erzeugen.

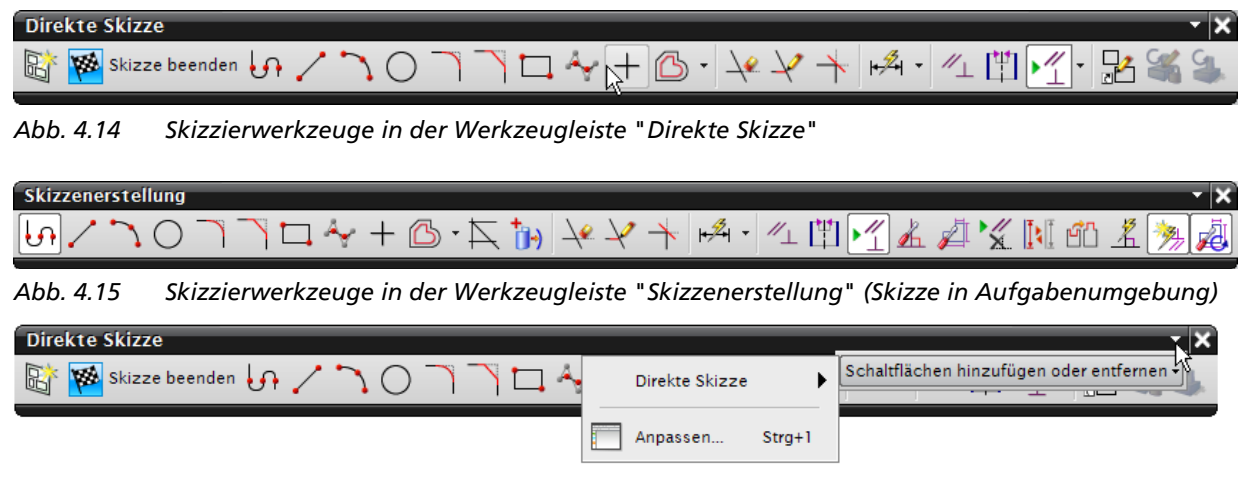

Abb. 4.16 Schaltflächen hinzufügen oder entfernen

Sollten benötigte Skizzenbefehle in der Werkzeugleiste nicht vorhanden sein, können Sie diese über Schaltflächen hinzufügen oder entfernen hinzufügen.

Ermittelte Zwangsbedingungen erzeugen
 Fortlaufende autom. Bemaßung

Abb. 4.12 Automatisch erzeugte Zwangsbedingungen und Bemaßungen

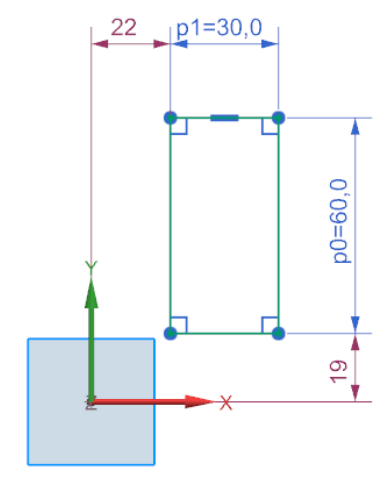

Abb. 4.13 Starke und schwache Maße

#### Zeichenwerkzeuge

Siemens NX besitzt eine Vielzahl von Zeichenwerkzeugen für Skizzen, um Linien, Splines, Bögen, Kreise, Ellipsen, Rechtecke, Punkte und Polygone zu zeichnen. Eine detaillierte Erklärung aller Werkzeuge würde den Umfang des Buches übersteigen und ist auch nicht erforderlich, da viele Funktionen ähnlich arbeiten und weil Sie sich über die Hilfe jederzeit direkte Anleitungen für das aktive Werkzeug anzeigen lassen können.

Am Beispiel des Befehls *Linie* soll das prinzipielle Vorgehen beim Skizzieren erklärt werden. Außerdem finden Sie in Kapitel 10 mehrere Übungen, in denen unterschiedliche Zeichenwerkzeuge eingesetzt werden.

#### Linien zeichnen

#### Symbol: 🖌

Mit dieser Schaltfläche oder der Eingabe 🗋 starten Sie den Befehl Linie. Der Cursor im Modellfenster wird als

Fadenkreuz im Kreis dargestellt, und das Dialogfenster *Linie* erscheint. Im Dialogfenster *Linie* können Sie den Modus (*Koordinatenmodus*; *Parametermodus*) für die Eingabe der Werte am Cursoreingabefenster steuern.

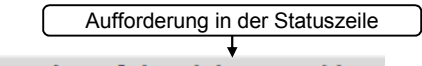

Ersten Punkt auf der Linie auswählen

Setzen Sie durch Klicken einen Startpunkt (**einen** Klick mit der LMT) oder geben Sie in das Eingabefeld, das neben dem Cursor hängt, die gewünschte X-Koordinate bzw. Y-Koordinate ein (im Bezug zum dargestellten Skizzenursprung). Die Si-Taste erlaubt es Ihnen, zwischen der X- und der Y-Eingabe zu wechseln (Koordinatenmodus). Schließen Sie Ihre Eingabe durch Betätigen der -Taste ab.

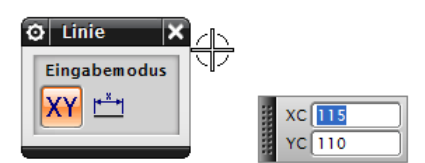

Abb. 4.17 Startpunkt der Linie im Eingabemodus

In beiden Fällen hängt eine Gummibandlinie am Cursor.

Aufforderung in der Statuszeile Den zweiten Punkt auf der Zeile auswählen

Setzen Sie durch Klicken den Endpunkt (**einen** Klick mit der linken Maustaste) oder durch die Eingabe von Länge und Winkel der Linie zum Skizzenachsensystem (Siemens NX wechselt automatisch vom Koordinatenmodus in den Parametermodus; Wechsel der Eingabefelder wie im Koordinatenmodus mit der 🔄-Taste). Falls Sie dennoch die Koordinaten des Endpunktes eingeben wollen, wechseln Sie wieder

durch Anklicken von XY in den Koordinatenmodus. Beenden Sie die Eingabe durch Betätigen der 🖅-Taste.

Durch Eingabe von Werten werden diese zu "starken" Bemaßungen.

Nach Festlegen des Endpunktes ist der Linienbefehl immer noch aktiv, Sie können also weitere Liniensegmente zeichnen. Den Befehl *Linie* können Sie durch Betätigen der Esc)-Taste oder im Kontextmenü der Linie durch Auswählen von *OK* oder *Abbrechen* beenden.

Um an die erzeugte Linie weitere Liniensegmente exakt anschließen zu lassen, nutzen Sie die eingestellten Fangfunktionen.

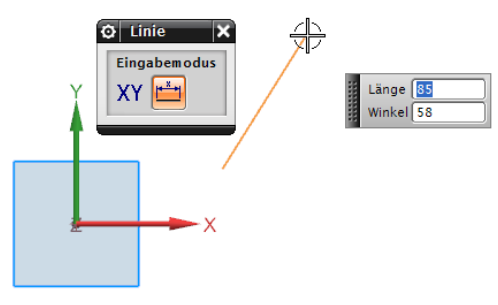

Abb. 4.18 Endpunkt der Linie im Parametermodus

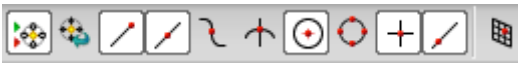

Abb. 4.19 Eingestellte Fangfunktionen

Fahren Sie mit dem Cursor an der bereits bestehenden Linie entlang, bis das Endpunktsymbol erscheint, oder warten Sie in der Nähe des Endpunktes der Linie, bis am Cursor das QuickPick-Symbol (3 Quadrate) angeboten wird, klicken Sie mit der LMT und wählen Sie den gewünschten Startpunkt der neuen Linie aus dem QuickPick-Dialogfenster.

Für den Mittelpunkt oder einen Punkt auf der Linie verfahren Sie wie mit dem Endpunkt.

Eine zusätzliche Möglichkeit ist, die Endpunkte der Linien durch Zwangsbedingungen miteinander zu verbinden.

| )uickP       | ick 🔤 🔀                    |
|--------------|----------------------------|
| <del>¢</del> |                            |
| 1 /          | Endpunkt · Line1 of SKETC  |
| 2 🖌          | Punkt auf Kurve - Line1 of |
|              |                            |
|              |                            |
|              |                            |
|              |                            |
|              |                            |

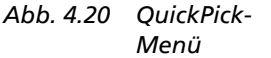

(2)

#### **Profil zeichnen**

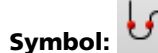

Mit diesem Button oder der Eingabe 🛽 starten Sie den Befehl Profil.

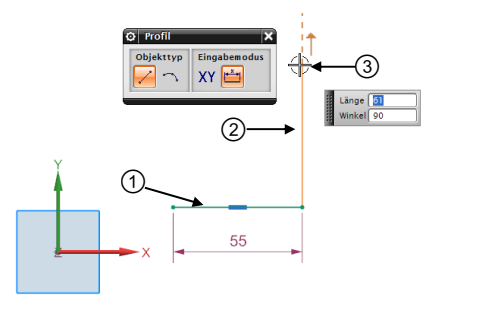

① Fertiges Segment

🖸 Linie

- Noch nicht abgesetztes Segment
- ③ Möglicher Endpunkt

Abb. 4.22 Profil im Linienmodus

Wenn ein Bogensegment anschließen soll, müssen Sie am letzten bestätigten Eingabepunkt die LMT gedrückt halten und das Fadenkreuz ziehen. Dadurch erscheint ein Kreisbogen in der Selektionsfarbe, und am Startpunkt wird ein Kreis mit einem Kreuz angezeigt. Dies bedeutet eine tangentiale Verbindung der Linie mit dem Kreisbogen. Abhängig von der Richtung, in die Sie ziehen, können Sie durch Klicken den Kreisbogen absetzen.

Eine weitere Möglichkeit, den Kreisbogen zu bestimmen, ist die Eingabe des gewünschten Radius und des Öffnungswinkels am Cursoreingabefenster und Bestätigung mit der 🖃-Taste.

Wollen Sie mit einem Kreissegment beginnen, klicken Sie mit der linken Maustaste in das Modellfenster und ziehen die Maus, damit wechseln Sie im Profil-Dialogfenster vom Linien- in den Kreismodus.

**Fertiges Segment** 

Automatische Hilfslinie vom Kreisanfangspunkt

1

(2)

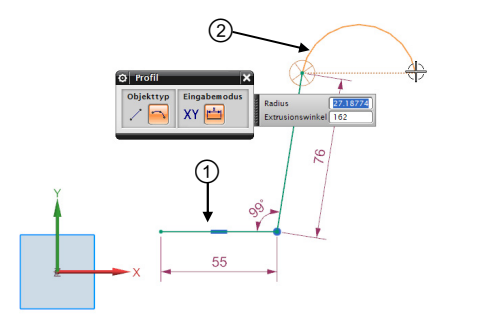

Abb. 4.23 Tangentialer Kreisbogen

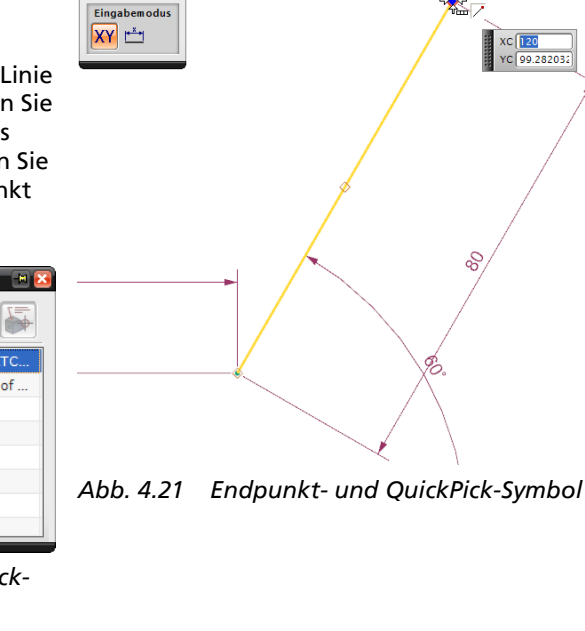

Sie können beliebig oft zwischen Linien- und Bogensegmenten wechseln.

Als Ergebnis entstehen nicht nur die unmittelbar sichtbaren Linien- und Bogensegmente, denn

✓ jedes Segment besitzt zusätzlich einen Punkt am Start- und Endpunkt der Linie.

Je nach Fangeinstellungen können Sie

- den Endpunkt einer Linie,
- den Mittelpunkt einer Linie,
- einen Punkt auf einer Kurve,
- einen Schnittpunkt,
- einen Kreismittelpunkt,
- die Quadratenpunkte eines Kreises,
- einen existierenden Punkt,
- einen Punkt auf einer Linie oder Kurve,
- ✓ einen Punkt auf einer Fläche fangen.

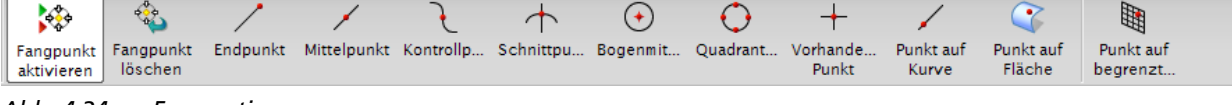

Abb. 4.24 Fangoptionen

Wenn beim Skizzieren neben dem Cursor eines der beschriebenen Fangsymbole angezeigt wird, signalisiert NX, dass beim Klicken an dieser Stelle

- ein exakter Anschluss zu dem bestehenden Skizzenelement entsteht,
- ✓ eine Abhängigkeit des Typs Koinzident ("zusammenfallend") zugewiesen wird und
- ✓ beide Skizzenelemente bei späteren Änderungen diesen Verbindungspunkt behalten werden.

#### Kreise zeichnen

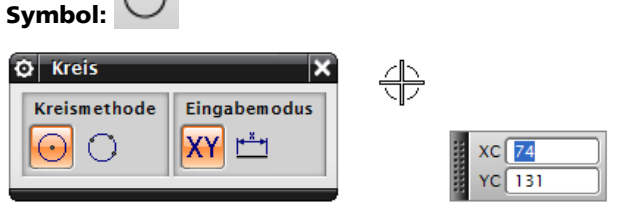

Abb. 4.25 Kreis über Mittelpunkt und Durchmesser

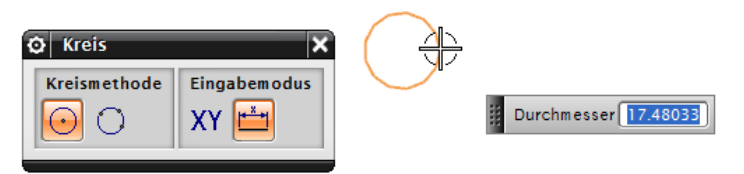

Abb. 4.26 Kreis über Mittelpunkt und Radius

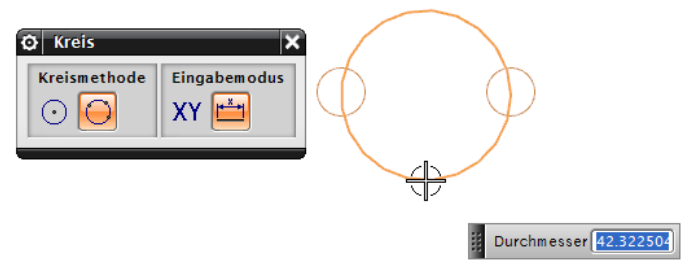

Abb. 4.27 Kreis über 3 Punkte

Kreis über Mittelpunkt und Durchmesser verlangt als ersten Klick das Zentrum (den "Mittelpunkt") des Kreises. Dieser kann auch durch das Cursordialogfenster eingegeben werden (S)-Taste wechselt zwischen den Koordinaten).

Als Nächstes kann der Durchmesser durch Klicken eines Punktes oder durch die Eingabe am Cursordialogfenster bestimmt werden.

Eingabe über 3 Punkte oder 2 Punkte und Durchmesser

#### Ellipsen zeichnen

Symbol: 💽 Ellipse...

Den Befehl *Ellipse* finden Sie bei der Standardinstallation über das Pull-down-Menü *Einfügen Kurve skizzieren…* 

Der Befehl *Ellipse* verlangt das Zentrum, anschließend werden das Dialogfenster *Ellipse* und eine vordefinierte Skizze im Modellfenster angezeigt.

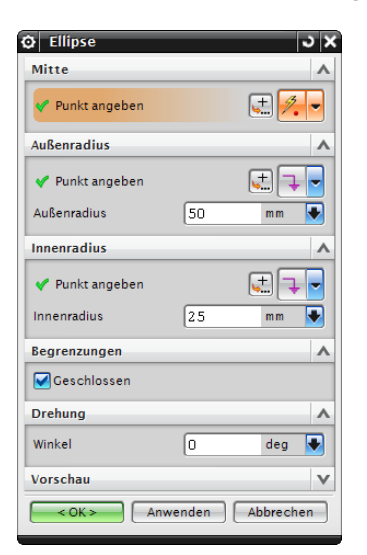

Dialogfenster *Ellipse* mit vordefiniertem Außen- und Innenradius sowie mit geschlossener Begrenzung

Abb. 4.28 Ellipse definiert über Außen- und Innenradius

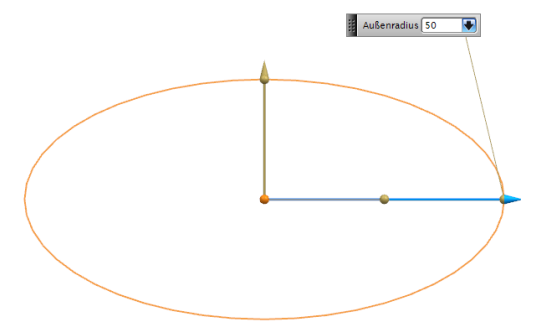

Aktiviertes Eingabefenster *Außenradius*. Somit können Sie sowohl im Dialogfenster als auch am Elementeingabefenster den Außenradius eingeben.

Abb. 4.29 Ellipse Außenradius

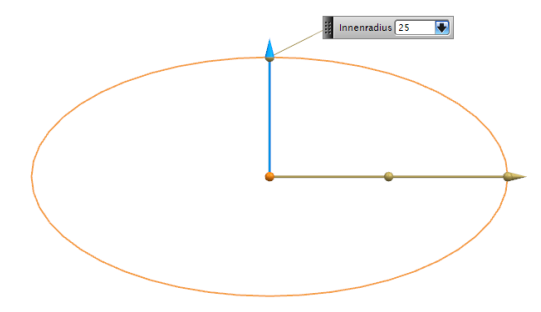

Aktiviertes Eingabefenster *Innenradius*. Somit können Sie sowohl im Dialogfenster als auch am Elementeingabefenster den Innenradius eingeben.

Abb. 4.29 Ellipse Innenradius

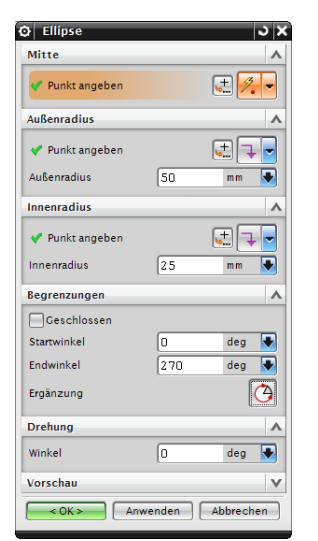

Dialogfenster *Ellipse* mit vordefiniertem Außen- und Innenradius sowie mit offener Begrenzung. Sie können nun den Öffnungswinkel und den Drehwinkel bestimmen.

Abb. 4.30 Ellipse definiert über Außen- und Innenradius und Öffnungsbegrenzungen

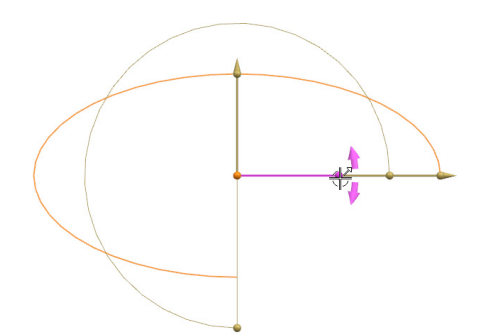

Durch Anklicken und Ziehen des Winkel-Triggerpunktes können Sie den Drehwinkel der Ellipse verändern.

Abb. 4.31 Ellipsenbogen

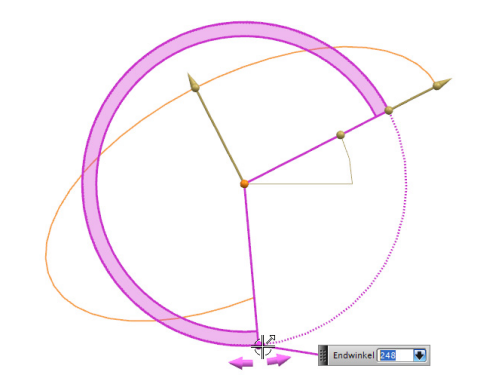

Durch Anklicken und Ziehen des Öffnungswinkel-Triggerpunktes oder durch Werteingabe können Sie den Öffnungswinkel der Ellipse verändern.

Abb. 4.32 Gedrehte Ellipse

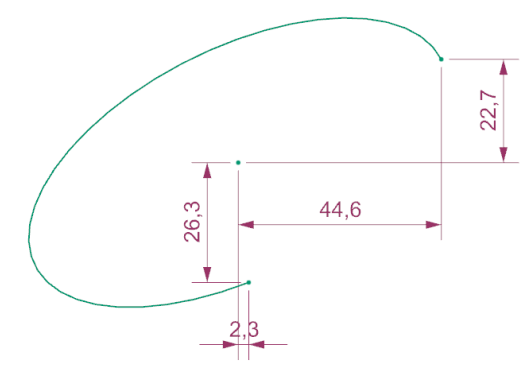

Abb. 4.33 Ergebnis Ellipsenbogen

Fertige Ellipse mit Punkten an den Öffnungsenden und dem Mittelpunkt sowie schwache Bemaßungen.

4

#### Bögen zeichnen

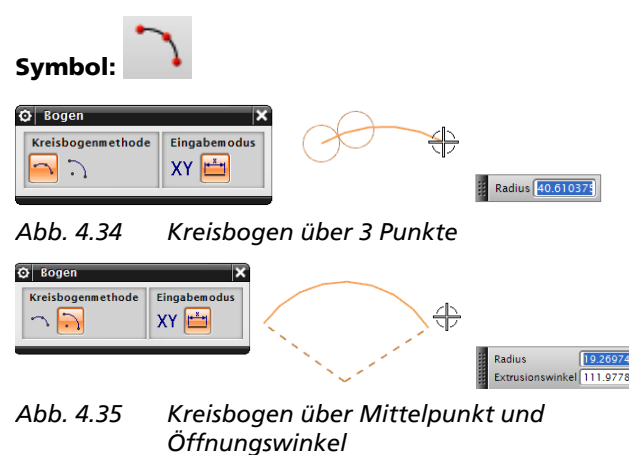

Kreisbogen über 3 Punkte oder Kreis über 2 Punkte und Radius, verlangt den Startpunkt, einen beliebigen Punkt auf dem Kreisbogen sowie den Endpunkt des Bogens oder einen Radius.

Kreis über Mittelpunkt und Extrusionswinkel, verlangt den Mittelpunkt, einen Radius und einen Öffnungswinkel.

Auch hier entsteht zusätzlich zum sichtbaren Bogen jeweils ein Punkt im Zentrum und an den Enden.

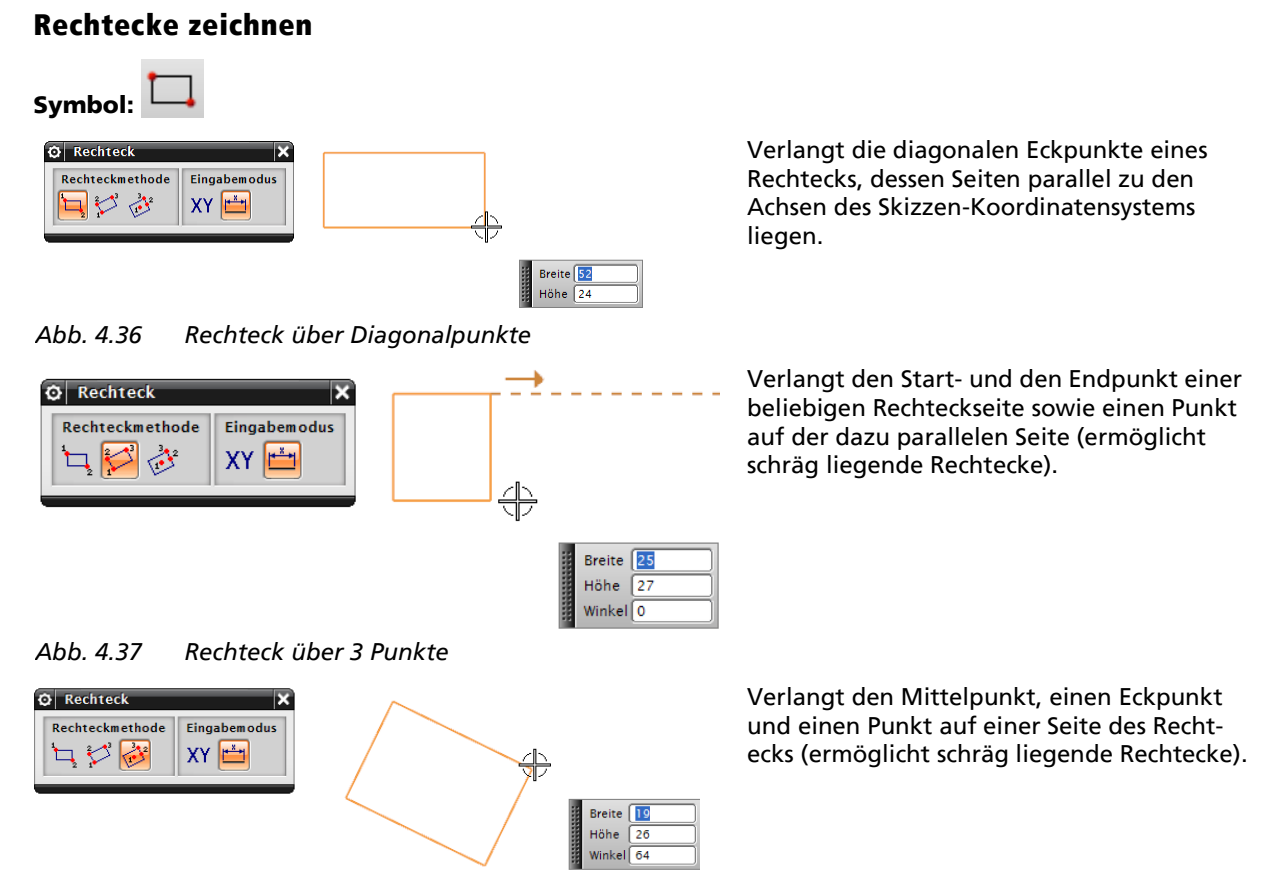

#### Abb. 4.38 Rechteck über Mittelpunkt und 3 Punkte

Beim Erzeugen des Rechteckes entstehen immer 4 Liniensegmente sowie 4 Punkte in den Ecken.

#### **Punkte zeichnen**

|         | + |
|---------|---|
| Symbol: | ' |

Mit dem Befehl Punkt können Sie einen Punkt erzeugen:

| Skizzenpunkt  | ວ X        |
|---------------|------------|
| Punkt         | ^          |
| Punkt angeben | J.         |
|               | Schli 2    |
|               |            |
|               | +          |
|               | /          |
|               | E          |
|               | +          |
|               | $\bigcirc$ |
|               | $\bigcirc$ |
|               | 1          |
|               | 4          |

Punkte können über vordefinierte Punkte oder über das Punktdialogfenster erzeugt werden.

Abb. 4.39 Punktedefinition

#### **Polygone zeichnen**

Symbol: Polygon... P

Den Befehl Polygon finden Sie über das Pull-down-Menü Einfügen Kurve skizzieren...

Mit diesem Befehl können Sie regelmäßige Vielecke zeichnen. Die Anzahl der Eckpunkte (3 bis 513) und die Beschreibungsmethode müssen gewählt werden.

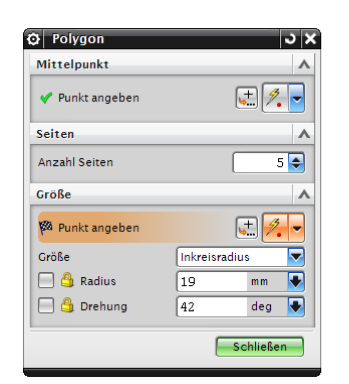

Abb. 4.40 Dialogfenster Polygon

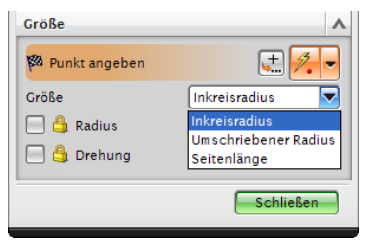

Abb. 4.41 Polygon über Inkreis

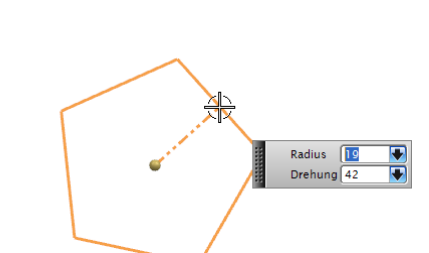

Der Befehl *Polygon* erwartet nach dem "Mittelpunkt" einen Eckpunkt des Polygons bzw. einen Punkt auf dem "Inkreis" und einen Drehwinkel.

Oder nach dem "Mittelpunkt" des Polygons den Drehwinkel sowie die Länge einer Seite.

4

### Studio-Spline durch Punkte oder Pole definieren

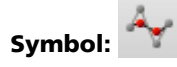

Mit dem Befehl Studio-Spline können Sie offene oder geschlossene Kurven zeichnen.

Beim Zeichnen können Sie bereits vorhandene Skizzierpunkte einbeziehen.

| 🗘 Studio-Spline                       | υ X |
|---------------------------------------|-----|
| Тур                                   | ^   |
| Punkte                                |     |
| Punktposition                         | ^   |
| ♥ Punkte angeben (5)                  | 4   |
| Zwangsbedingungen                     | V   |
| Parametrisierung                      | ^   |
| Grad 3                                | •   |
| Position der übereinstimmenden Knoten |     |
| Geschlossen                           |     |
| Verschiebung                          | V   |
| Erweiterung                           | V   |
| Einstellungen                         | V   |
| Mikroposition                         | V   |
| < OK > Anwenden Abbreche              | n   |

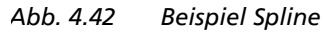

| 🖸 Studio-Spline 🔹                     | × |
|---------------------------------------|---|
| Тур                                   | Λ |
| ✓ Punkte                              | • |
| Punktposition                         | ^ |
| ✓ Punkte angeben (5)                  |   |
| Zwangsbedingungen                     | v |
| Parametrisierung                      | ^ |
| Grad 3                                | • |
| Position der übereinstimmenden Knoten |   |
| Geschlossen                           |   |
| Verschiebung                          | v |
| Erweiterung                           | v |
| Einstellungen                         | v |
| Mikroposition                         | V |
| < OK > Anwenden Abbrecher             | n |

Abb. 4.44 Geschlossener Spline

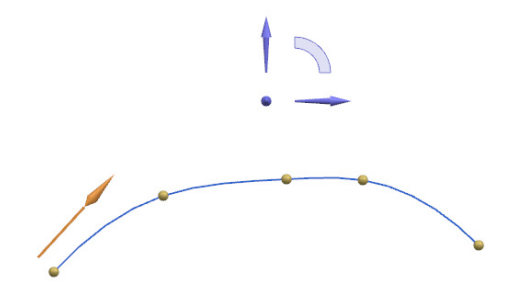

Abb. 4.43 Spline über Punkte Spline ohne Zwangsbedingungen durch Klicken mit der LMT (es entsteht direkt an der geklickten Stelle ein Punkt) erzeugen.

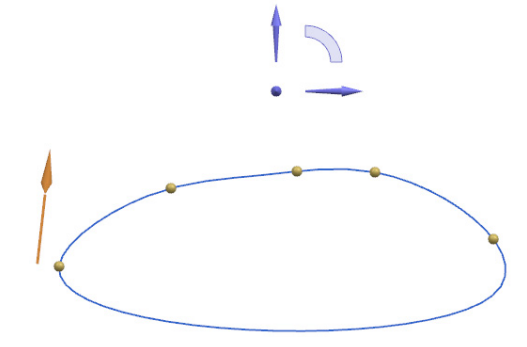

Abb. 4.45 Geschlossener Spline durch Aktivieren der Option Geschlossen

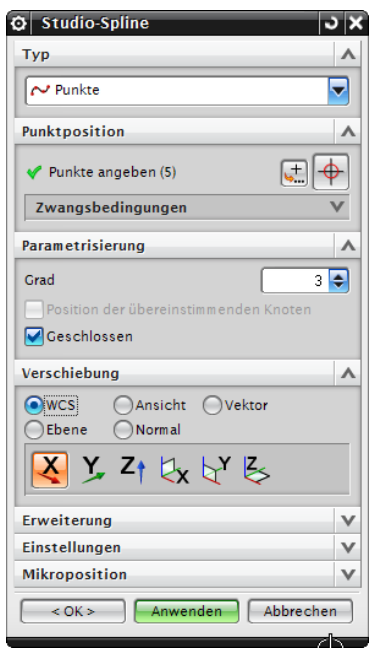

Abb. 4.46 Definitionspunkte verschieben

| Studio-S                                 | ipline    |          |          |       |
|------------------------------------------|-----------|----------|----------|-------|
| ур                                       |           |          |          |       |
| ∼ Punkte                                 |           |          |          |       |
|                                          |           |          |          |       |
| unktpositi                               | on        |          |          | _     |
| 🗸 Punkte a                               | ngeber    | n (5)    |          |       |
| Zwangsbe                                 | dingu     | ngen     |          |       |
| Durchgang                                | styp      | G1 (     | (Tangen  | te) 🗖 |
| Tangente f                               | estlege   | en       |          | 1     |
| Tangenten                                | richtun   | ig umkeh | iren     |       |
| G1-Betr                                  | ag        | 1        |          |       |
| G2 (Rad                                  | ius)      |          |          |       |
|                                          |           | Iso-     | paramet  | risch |
| Mit Anh                                  |           |          |          |       |
| Festgel                                  | egte Ta   | angenten | orientie |       |
| Auflister                                | ı         |          |          |       |
| Point                                    | G0        | G1       | G2       | G3    |
| 1                                        |           |          |          |       |
| 2                                        |           | _        |          |       |
| 3                                        |           | ÷        |          |       |
| 4                                        |           |          |          |       |
| 5                                        |           |          |          |       |
| <                                        |           |          |          | >     |
|                                          |           |          |          |       |
| arametrisi                               | erung     |          |          |       |
| erschiebun                               | ıg        |          |          |       |
|                                          | 1         |          |          |       |
| rweiterung                               | 9         |          |          |       |
| rweiterung<br>instellunge                | en        |          |          |       |
| rweiterung<br>instellunge<br>1ikropositi | en<br>ion |          |          |       |

Abb. 4.48 Tangentenzwangsbedingungen Splinedefinitionspunkten zuweisen

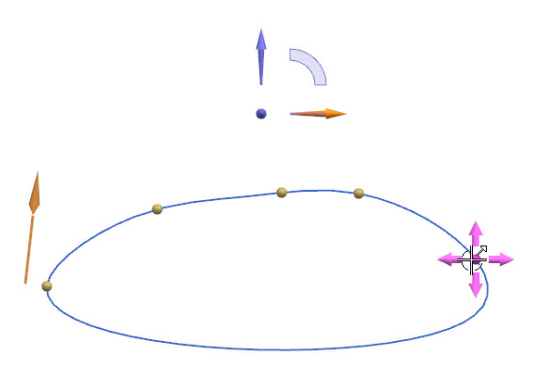

Abb. 4.47 Punktemanipulation

Sie können durch Anklicken eines Pfeils des blauen Achsensystems oder durch Wahl einer Verschiebungsmethode (WCS, Ansicht, Vektor, Ebene oder Normal) in der Gruppe Verschiebung einen Splinedefinitionspunkt verschieben. Dazu müssen Sie mit dem Cursor über den Punkt fahren (4 Pfeile erscheinen) und durch Klicken und Ziehen den Punkt verschieben.

- ✓ Öffnen Sie die Gruppe Zwangsbedingungen.
- Wählen Sie einen Punkt aus.
- ✓ Klicken Sie auf G1-Betrag.
- Legen Sie den Betrag fest, den die Tangente erhalten soll.
- Legen Sie durch Bestimmen eines Vektors die Tangentenrichtung fest.

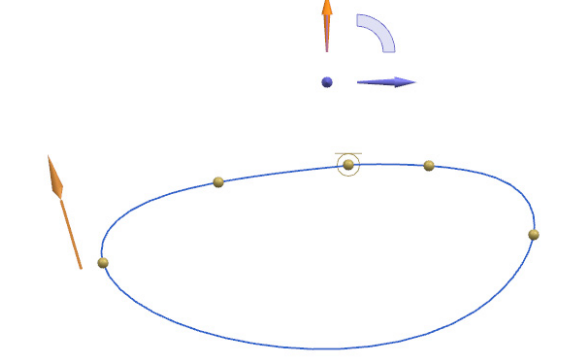

Abb. 4.49 Punkt 3 mit definierter X-Richtung als Tangentenrichtung mit einer Spannung von 1

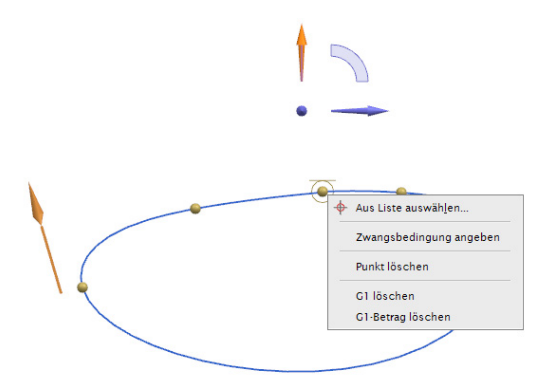

Abb. 4.50 Kontextmenü eines Splinedefinitionspunktes

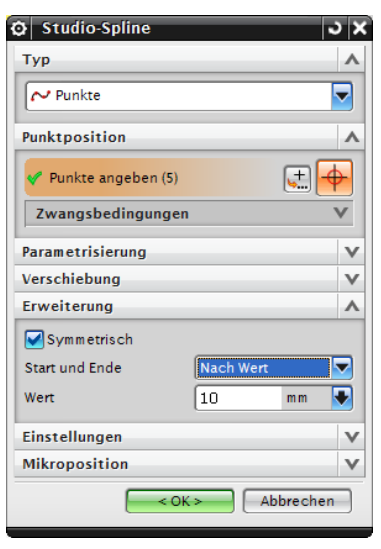

Abb. 4.51 Verlängern des Splines

Verlängern des Splines in eine oder beide Richtungen durch Eingabe von einem Wert oder zu einem vorhandenen Punkt

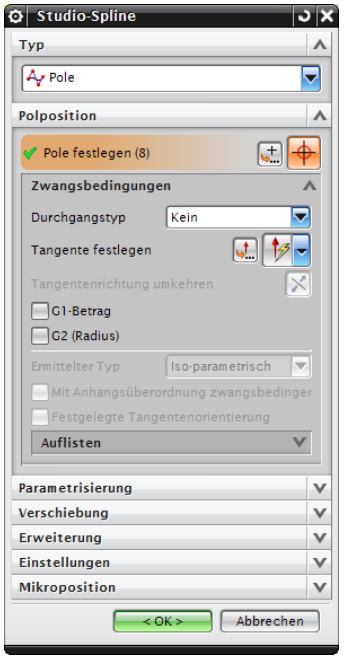

Abb. 4.53 Spline durch Polpunkte bestimmen

Die Vorgehensweise entspricht der des Befehls Spline durch Punkte.

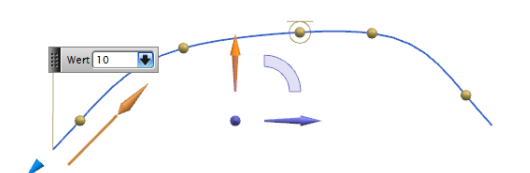

Abb. 4.52 Verlängerung eines Splines

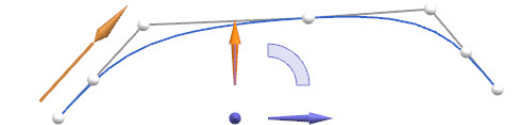

Abb. 4.54 Eingegebene Punkte sind die Stützpunkte (Pole) der Kurve

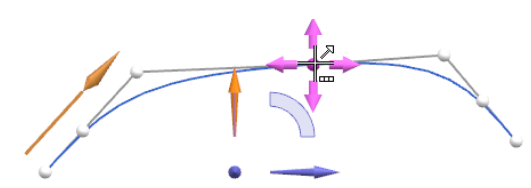

Abb. 4.55 Spline durch Verschieben der Polpunkte verändern

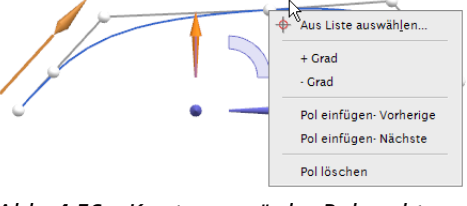

Abb. 4.56 Kontexmenü der Polpunkte

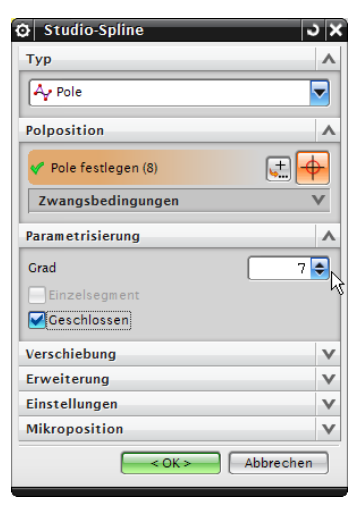

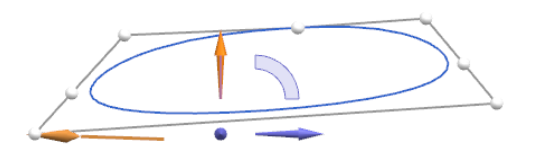

Abb. 4.57 Geschlossener Spline über Poldefinition

Abb. 4.58 Geschlossener Spline mit Grad 7

Testen Sie das unterschiedliche Verhalten beim Verschieben von Polpunkten.

#### Konstruktionselemente

Für exakte und voll bestimmte Skizzen ist es oft notwendig, Hilfsgeometrien zu verwenden. In Siemens NX können Linien, Kreise und Kurven, die in der Skizzenumgebung erstellt werden, als Hilfslinien mit dem Befehl Zu/Aus Referenz konvertieren umgewandelt werden. Dadurch werden diese Elemente nicht für die Erstellung von auf Skizzen basierenden Elementen (vgl. Abschnitt 6.2) herangezogen.

🚺 Zu/Aus Referenz konvertieren

### 4.6 Änderungswerkzeuge

#### Verrundung und Fasen

Symbole: Fasen und Verrundung

Die Befehle *Fase* und *Verrundung* werden auch als Trimmfunktion bezeichnet, weil die gewählten Ausgangsobjekte beim Fasen oder Verrunden in der Regel die Länge ändern. Dabei ist auch von Bedeutung, wo Sie die Objekte wählen, weil dies die Lage der Abrundung bzw. Fase und das Trimmen bestimmt. Beide Werkzeuge öffnen Dialogfenster, in denen Sie Parameter und Methoden einstellen können.

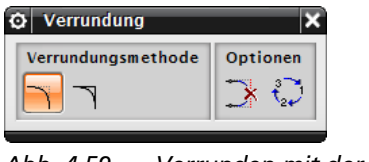

Abb. 4.59 Verrunden mit der Verrundungsmethode trimmen

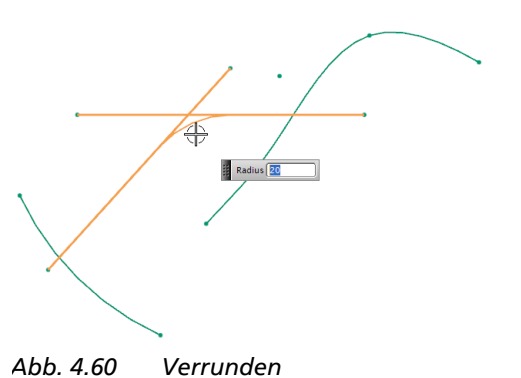

- Kurzbefehl Taste F
- Den Befehl Verrunden können Sie auf Linien und/ oder Kreisbögen sowie Kurven anwenden. Den Radius können Sie durch Eingabe eines Wertes oder mit nachträglicher Bemaßung festlegen. Ist ein Wert festgelegt, wird nach Absetzen mit der linken Maustaste eine starke Bemaßung erzeugt.

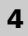